AiM Infotech

Porsche 911-991

## Release 1.00

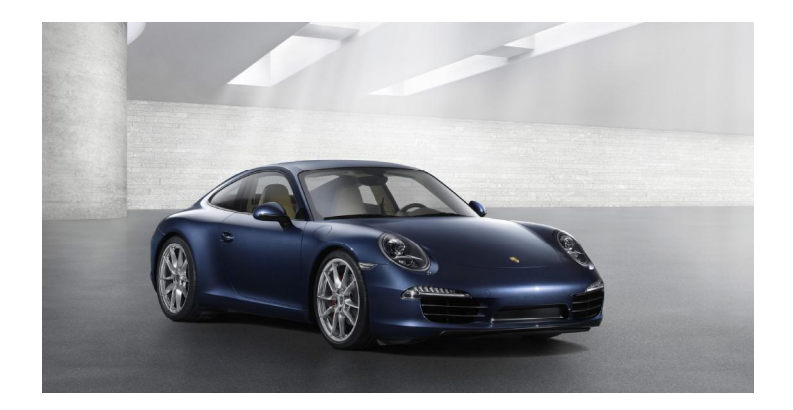

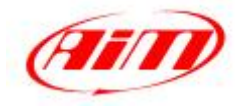

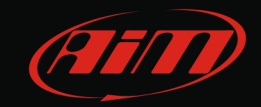

# 1 Car models and years

This tutorial describes how to connect AiM devices to Porsche 911 (991), Porsche Boxster and Porsche Cayman. Supported car models and years are:

| • Porsche 911 (991) Carrera    | 2012 onwards |
|--------------------------------|--------------|
| • Porsche 911 (991) Carrera S  | 2012 onwards |
| • Porsche 911 (991) Carrera 4  | 2013 onwards |
| • Porsche 911 (991) Carrera 4S | 2013 onwards |
| • Porsche Boxster (981)        | 2012 onwards |
| • Porsche Boxster S (981)      | 2012 onwards |
| • Porsche Cayman (981)         | 2013 onwards |
| • Porsche Cayman S (981)       | 2013 onwards |

InfoTech

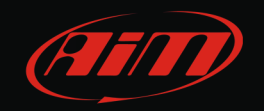

# 2 CAN bus connection

To connect AiM device to the car use the Gateway connector placed on the left side of the car under the steering wheel over the fuse box. Images here below show, on the left the fuse box and on the right the Gateway connector. Please note: in the image on the right AiM device is already connected to the car through the light blue (CAN-) and white (CAN+) cables.

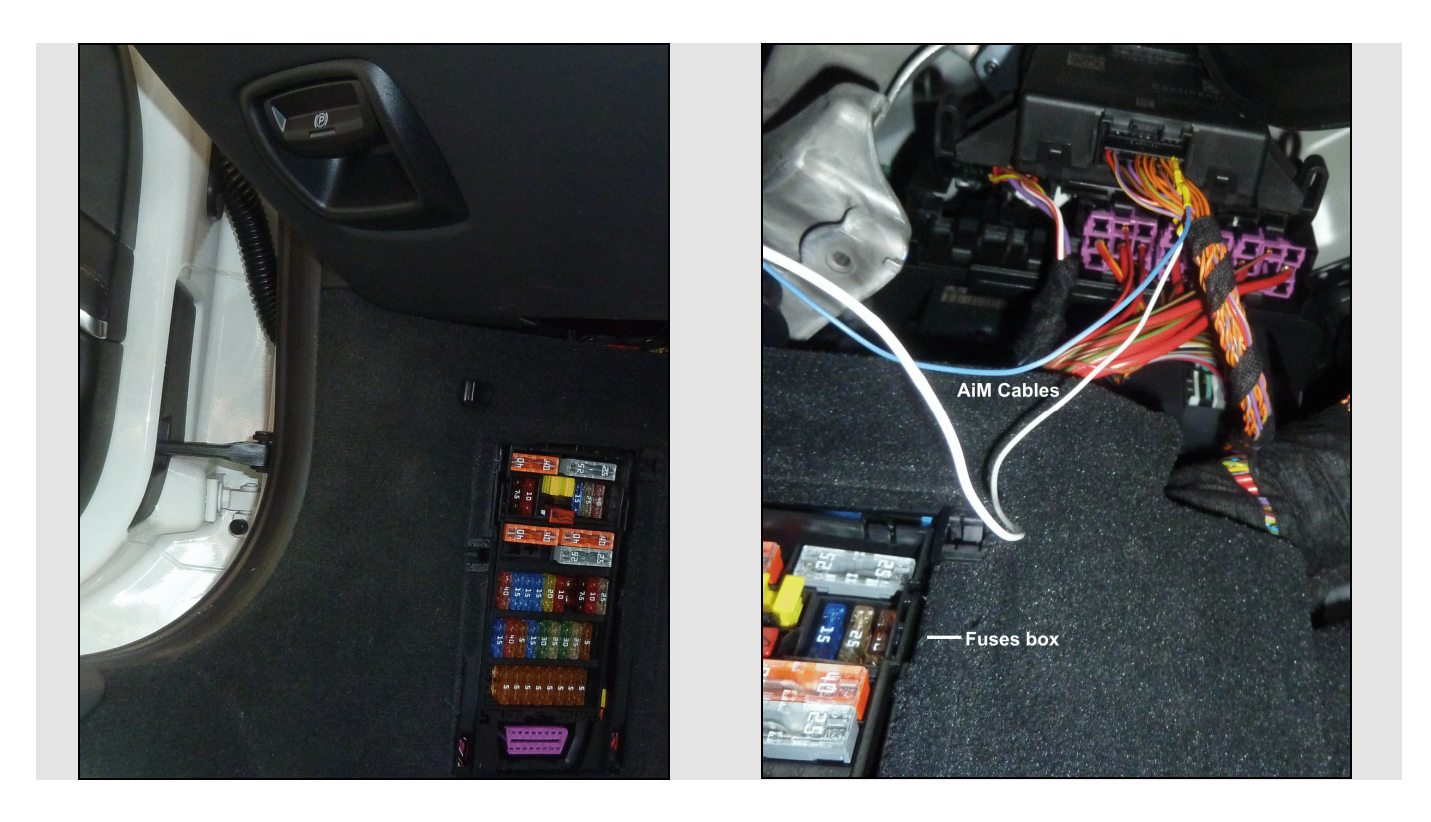

Pins to be used for CAN connection are:

- A10 orange/brown wire (highlighted in the image)
- A20 orange/red wire (hidden by the previous one).

Please note: there are several orange/brown wires connected to the Gateway, only the one connected to pin A20 and twisted with orange/red one is to be used.

### InfoTech

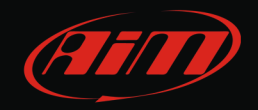

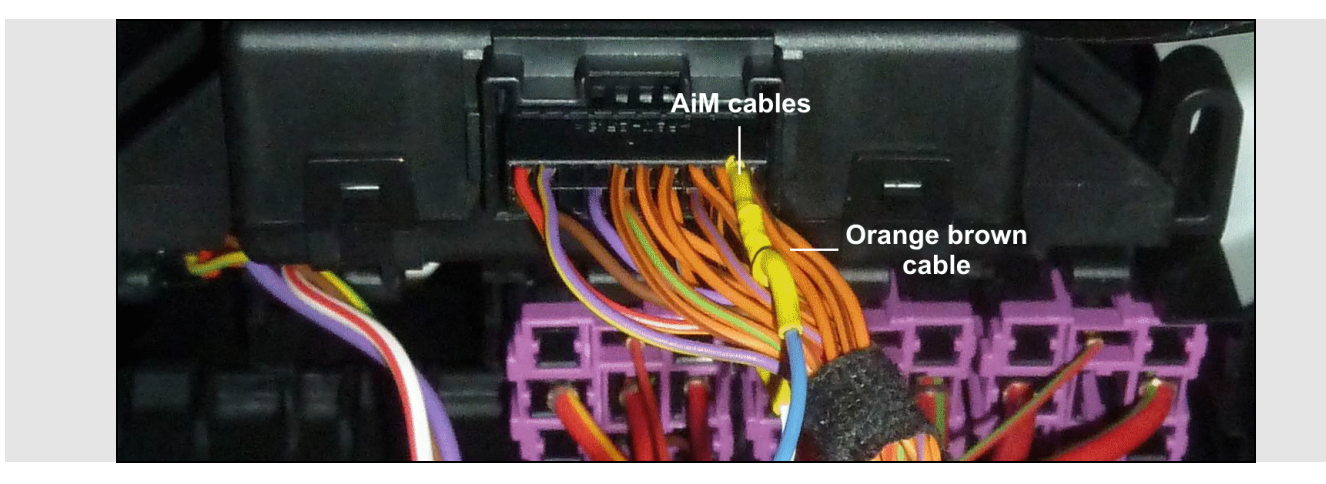

The image below shows the gateway pinout. Highlighted in red the two CAN connections.

| I-NR.GM 102 R.D YE 0.35 1   I-NR.GM 103 VT YE 0.35 0   I-NR.099 459 OG BN 0.22 0   I-NR.099 459 OG BN 0.22 0   I-NR.099 459 OG BN 0.22 0   I-NR.090 459 OG BN 0.22 0   I-NR.090 450 OG BN 0.22 0   A10 105 OG BN 0.22 0   A11 108 0G BN 0.22 0   A12 1-NR.GM 108 0G BN 0.22 0   A11 108 0G BN 0.22 0 0   A11 104 0G BN 0.22 0 0   A11 104 0G BN 0.23 0 0   I-NR.GM 114 BN BN 0.35 0 0   I-NR.GM 114 BN BN 0.35 0 0   I-NR.GM 114 BN BN 0.35 0 0   I-NR.GM 113 VT VT 0.35 0 0   I-NR.GM 107 0G G SU 0.22 0 0   I-NR.GM 109 0G G SU 0.22 0 0   I-NR.GM 100 0G G SU 0.22 0 0   I-NR.GM 100                                                                                                    |
|----------------------------------------------------------------------------------------------------|
| I-NR.GM 102 R.D YE 0.35   I-NR.GM 103 VT YE 0.35   I-NR.GM 103 VT YE 0.35   I-NR.099 450 OG BN 0.22   I-NR.090 450 OG BN 0.22   I-NR.GM 105 OG BN 0.22   I-NR.GM 105 OG BN 0.22   I-NR.GM 106 OG BN 0.22   I-NR.GM 108 OG BN 0.22   I-NR.GM 108 OG BN 0.22   I-NR.GM 104 OG BN 0.23   I-NR.GM 114 BN BN 0.35   I-NR.GM 114 BN BN 0.35   I-NR.GM 114 BN 0.35   I-NR.GM 114 BN 0.35   I-NR.GM 107 OG BN 0.22   I-NR.GM 107 OG BN 0.22   I-NR.GM 114 BN 0.35   I-NR.GM 107 OG BN 0.22   I-NR.GM 107 OG BN 0.22   I-NR.GM 107 OG BN 0.22   I-NR.GM 109 OG VT 0.22   I-NR.GM 100 OG BN 0.22   I-NR.GM 109 OG BN 0.22   I-NR.GM 106 OG BN 0.22   I-NR.GM 109 OG BN 0.22   I-NR.GM 106                                                                                                    |
| I-NR.GM 102 RD YE 0.35   I-NR.GM 103 VT YE 0.35   I-NR.090 459 0G BN 0.22   I-NR.098 112 0G BN 0.22   I-NR.601 9867 0G BN 0.22   I-NR.603 9867 0G BN 0.22   I-NR.604 9867 0G BN 0.22   I-NR.604 108 0G BN 0.22   I-NR.604 108 0G BN 0.22   I-NR.604 108 0G BN 0.22   I-NR.604 104 0G BN 0.22   I-NR.604 114 BN BN 0.35   I-NR.604 114 BN BN 0.35   I-NR.604 115 VT VT 0.35   I-NR.604 113 0G GN 0.22   I-NR.604 113 0G GN 0.22   I-NR.604 107 0G GN 0.22   I-NR.604 107 0G GN 0.22   I-NR.604 107 0G GN 0.22   I-NR.604 107 0G GN 0.22   I-NR.604 107 0G GN 0.22   I-NR.604 107 0G GN 0.22   I-NR.604 109 0G VT 0.22   I-NR.604 109 0G KN 0.33   I-NR.604 106 0G KN 0.33   I-NR.604 106 0G KN 0.33                                                                                                    |
| I-NR.GM     I2     RD y       I-NR.GM     103     VT y       I-NR.099     459     0G E       I-NR.099     459     0G E       I-NR.099     459     0G E       I-NR.099     459     0G E       I-NR.093     9867     0G E       I-NR.GM     108     0G E       I-NR.GM     108     0G E       I-NR.GM     114     BN E       I-NR.GM     113     0G G       I-NR.098     113     0G G       I-NR.099     458     0G G       I-NR.093     968     0G G       I-NR.093     113     0G G       I-NR.093     968     0G G       I-NR.093     968     0G G       I-NR.GM     109     0G G       I-NR.GM     107     0G I       I-NR.GM     109     0G G       I-NR.GM     109     0G I       I-NR.GM     106     0G I                                                                                                    |
| 1-NR.GM     1-NR.GM     1-NR.099     1-NR.099     1-NR.03     9     1-NR.GM     1-NR.GM                                                                                                    |
| 1-NR.(<br>1-NR.(<br>1-NR.(<br>1-NR.45666<br>NR.45666<br>1-NR.(<br>1-NR.()))))))))))))))))))))))))))))))))))) |
|                                                                                                    |

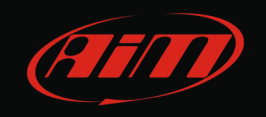

#### Here below is connection table.

| Gateway connector pin | Pin function | Cable colour | AiM cable | AiM cable colour |
|-----------------------|--------------|--------------|-----------|------------------|
| A20                   | CAN High     | Orange red   | CAN+      | White            |
| A10                   | CAN Low      | Orange/Brown | CAN-      | Light blue       |

# 3 AiM Logger configuration

Once the ECU connected to the logger, this last one is to be configured as connected to that ECU.

Run Race Studio 2 software and follow this path:

- Device Configuration -> Select the device you are using;
- select the configuration or press "New" to create a new one;
- select ECU manufacturer "Porsche" and ECU Model "991-911";
- transmit the configuration to the device pressing "Transmit".

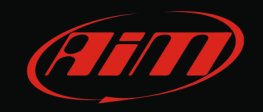

## 4 Available channels

Channels received by AiM devices connected to Porsche with CAN protocol 991-911 are:

| ID     | CHANNEL NAME  | FUNCTION                   |
|--------|---------------|----------------------------|
| ECU_1  | PSH_RPM       | RPM                        |
| ECU_2  | PSH_VEH_SPEED | Vehicle speed              |
| ECU_3  | PSH_WHEEL_FL  | Front left wheel speed     |
| ECU_4  | PSH_WHEEL_FR  | Front right rear speed     |
| ECU_5  | PSH_WHEEL_RL  | Rear left wheel speed      |
| ECU_6  | PSH_WHEEL_RR  | Rear right wheel speed     |
| ECU_7  | PSH_PPS       | Pedal position sensor      |
| ECU_8  | PSH_BRAKE_SW  | Brake switch               |
| ECU_9  | PSH_BRAKE_PR1 | Brake pressure 1           |
| ECU_10 | PSH_BRAKE_PR2 | Brake pressure 2           |
| ECU_11 | PSH_BRAKE_PR3 | Brake pressure 3           |
| ECU_12 | PSH_BRAKE_PR4 | Brake pressure 4           |
| ECU_13 | PSH_STEER_POS | Steering position          |
| ECU_14 | PSH_STEER_SPD | Steering speed             |
| ECU_15 | PSH_GEAR      | Engaged gear               |
| ECU_16 | PSH_ECT       | Engine cooling temperature |
| ECU_17 | PSH_IAT       | Intake air temperature     |
| ECU_18 | PSH_MAP       | Manifold air pressure      |
| ECU_19 | PSH_ACC_LAT   | Lateral acceleration       |
| ECU_20 | PSH_MODE_TYPE | Selected mode              |
| ECU_21 | PSH_SW_SUSP   | Suspension switch          |
| ECU_22 | PSH_GEAR_INFO | Gear information           |